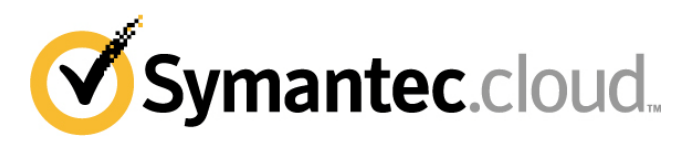

## **Address Registration Implementation Guide**

Below are step-by-step instructions for two different methods of implementing and activating Address Registration. For further detailed instructions, see the <u>Help on Address Registration</u>.

## Method One: Self Service Activation

- Extract all your valid email recipient addresses on a per domain basis and save in CSV or TXT format. You have three options on how to create your list: manual creation, extraction from your mail environment, and using the Address Synchronization Tool. Details on each method can be found in the <u>Help on Address</u> <u>Registration</u>.
- 2. **Clean** and validate your address list(s). Ensure that you include all your aliases and group addresses (such as info@, sales@, etc).
- Upload your address list(s) per domain via your portal account. Login to your portal account at
  <u>https://clients.messagelabs.com</u> and navigate go to Services > Email Services Configuration > Platform
  and select the Address Registration tab.
- 4. Validate your uploaded address list(s). It is important you perform a final check on your uploaded address list to ensure it is accurate and complete. Failure to do so may result in mail loss.
- 5. Activate Address Registration by selecting ON for each domain. Address Registration implementation is complete.

## Method Two: Symantec.cloud Assistance

- Extract all your valid email recipient addresses on a per domain basis and save in CSV or TXT format. You have three options on how to create your list: manual creation, extraction from mail environment, and using the Address Synchronization Tool. Details on each method can be found in the <u>Help on Address Registration</u>.
- Send your extracted addresses to <u>clientservice.cloud@symantec.com</u>. Ensure you include all your aliases and group addresses (such as info@, sales@, etc). Symantec.cloud Address Registration specialists will **clean** and validate your address registration lists.
- 3. Symantec.cloud will then upload your cleaned and validated address list(s) and confirm the status via email.
- 4. On receipt of Address Registration confirmation, validate your uploaded address list(s) by logging into your portal account at <u>https://clients.messagelabs.com</u>. Then navigate to Services > Email Services Configuration > Platform. It is important to check that each of your address lists is accurate and complete. Failure to do so may result in mail loss.
- 5. Activate Address Registration by selecting ON for each domain. Address Registration implementation is complete.

## **Ongoing Maintenance**

Once you have successfully completed your implementation of Address Registration, there are three ways to maintain your list(s):

- Automatic outbound address harvesting
- Manual addition/deletion via the portal
- Automatic synchronization using the Address Synchronization Tool (nominal fee). Additional details are available on request.